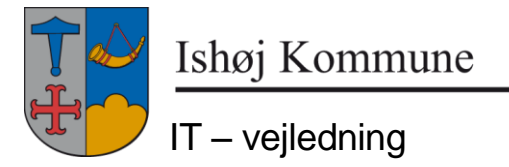

16. oktober 2014

## Tilføje netværksprinter i Citrix.

1. Klik på Start og vælg 'Enheder og printere'

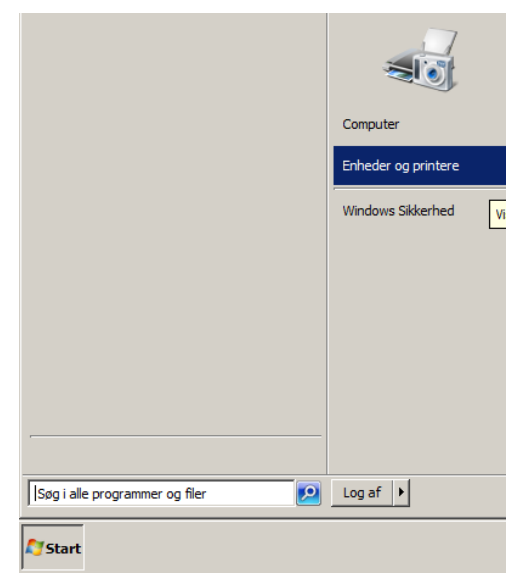

2. Klik på 'Tilføj en printer'

|                 | а • концоранег • на |
|-----------------|---------------------|
| Tilføj en enhed | Tilføj en printer   |

3. Klik på 'Tilføj netværksprinter, ...'

| Vælg en indstilling<br>Tilføj en lokal printer eller netværksprinter som administrator<br>Brug denne indstilling til at genåbne guiden Tilføj printer som administrator.                         |          |
|----------------------------------------------------------------------------------------------------|----------|
| Tilføj en lokal printer eller netværksprinter som administrator<br>Brug denne indstilling til at genåbne guiden Tilføj printer som administrator.                                                |          |
|                                                                                                    |          |
| Tilføj netværksprinter, trådløs printer eller Bluetooth-printer<br>Kontroller, at computeren har forbindelse til netværket, eller at Bluetooth-printeren eller den trådløse<br>printer er tændt. | •        |
|                                                                                                    |          |
|                                                                                                    |          |
| Næste                                                                                                    | Annuller |
| EL.                                                                                                    |          |

4. Klik på 'Den printer, jeg søger efter, findes ...'

| Printernavn                      | Adresse               |          |
|----------------------------------|-----------------------|----------|
| 🚍 Kopikærbo på PRINTSRV1         | Kærbo                 |          |
| 🚍 kopikultur på PRINTSRV1        | kælder-kontoret       |          |
| 🚍 Kopikløver på PRINTSRV1        | Kløverengen           |          |
| 🚍 Kopigildalklub på PRINTSRV1    | Gildbro al-klub       |          |
| 🚍 Kopierhverv på PRINTSRV1       | Erhvervskontor        |          |
| 🚍 kopiborgerservice på PRINTSRV1 |                       |          |
| 🚍 kopibib på PRINTSRV1           | kopimaskine bibliotek |          |
| 🚍 Kopi7byg på PRINTSRV1          | 7 Sal-kaffemaskine    |          |
|                                  |                       | Søg igen |
|                                  |                       |          |

5. Markér 'Søg efter en printer ...' og klik på 'Næste'

| 🖇 Tilføj printer                                                                                |                |
|-------------------------------------------------------------------------------------------------|----------------|
| 🕞 🖶 Tilføj printer                                                                              |                |
| Søg efter en printer ved hjælp af navn eller TCP/IP-adresse                                     |                |
| Søg efter en printer i kataloget, baseret på placering eller funktion                           |                |
| O Vælg en delt printer ved hjælp af navn                                                        |                |
|                                                                                                 | Gennemse       |
| Eksempel: \\computernavn\printernavn eller<br>http://computernavn/printers/printernavn/.printer |                |
| Tilføje printere ved hjælp af TCP/IP-adresse eller værtsnavn                                    |                |
|                                                                                                 |                |
|                                                                                                 |                |
|                                                                                                 |                |
|                                                                                                 |                |
|                                                                                                 |                |
|                                                                                                 | Næste Annuller |

6. Skriv navnet (eller noget af det) i 'Navn'-feltet, klik på 'Søg nu', vælg printeren i 'Søgeresultat'-feltet (der Skal stå prtsrv2008... i 'Servernavn'kolonnen og klik på 'OK'

| iler Rediger Vis                          | ere                                                    |                                                                                   |                              |                                                     |
|-------------------------------------------|--------------------------------------------------------|-----------------------------------------------------------------------------------|------------------------------|-----------------------------------------------------|
| I: 📃 Hele kataloge                        | et                                                     |                                                                                   | •                            | Gennemse                                            |
| Printere Funktion                         | er Avanceret                                           |                                                                                   |                              |                                                     |
| Navn:                                     | fri                                                    |                                                                                   |                              | Søg nu                                              |
| Placering:                                |                                                        |                                                                                   |                              | Stop                                                |
| Model:                                    |                                                        |                                                                                   |                              | Ryd alle                                            |
|                                           | 1                                                      |                                                                                   |                              | £75                                                 |
|                                           |                                                        |                                                                                   |                              | OK                                                  |
|                                           |                                                        |                                                                                   |                              | 1.10                                                |
|                                           |                                                        |                                                                                   |                              |                                                     |
| geresultater:                             |                                                        |                                                                                   |                              |                                                     |
| geresultater:<br>Navn                     | Placering                                              | Model                                                                             | Server                       | mavn                                                |
| øgeresultater:<br>Navn<br>FriHjuletFarve  | Placering<br>Frihjulet på Kirkebæk Skolen              | Model<br>HP Universal Printing PCL 6 (v5.4)                                       | Server                       | mavn<br>2008.intern.ishoj.d                         |
| ageresultater:<br>Navn<br>FrihijuletFarve | Placering<br>Frihjulet på Kirkebæk Skolen<br>Frihjulet | Model<br>HP Universal Printing PCL 6 (v5.4)<br>HP Color LaserJet 2700_2700n PCL 6 | Server<br>prtsrv:<br>Printsr | rnavn<br>2008.intern.ishoj.dk<br>v1.intern.ishoj.dk |

Side 2 af 3

7. Klik på 'Næste'

| 梯 Tilføj printer   |                                                              | ×  |
|--------------------|--------------------------------------------------------------|----|
| 🕝 🖶 Tilføj printer | ,                                                            |    |
| Du har tilføjet Fi | riHjuletFarve på prtsrv2008                                  |    |
| Printernavn:       | FriHjuletFarve på prtsrv2008                                 |    |
| Denne printer er i | installeret med driveren HP Universal Printing PCL 6 (v5.4). |    |
|                    |                                                              |    |
|                    |                                                              |    |
|                    |                                                              |    |
|                    |                                                              |    |
|                    |                                                              |    |
|                    | Næste Annulie                                                | er |

8. Markér 'Vælg som ...', hvis printeren skal være standard i Citrix, og klik derefter på 'Udfør'

| FriHjuletFarve på prts                               | v2008 blev tilføjet.                          |                            |                   |
|------------------------------------------------------|-----------------------------------------------|----------------------------|-------------------|
|                                                      |                                               |                            |                   |
| 🔽 Vælg som standa                                    | dprinter                                      |                            |                   |
|                                                      |                                               |                            |                   |
|                                                      |                                               |                            |                   |
|                                                      |                                               |                            |                   |
|                                                      |                                               |                            |                   |
|                                                      |                                               |                            |                   |
| Udskriv en testside, hvis<br>fejlfindingsoplysninger | du vil kontrollere, om print<br>om printeren. | eren fungerer korrekt, ell | er hvis du vil se |
| I I deluito en Anetal de                             | 1                                             |                            |                   |